# Automation tricks for Burp Suite Pro

Nicolas Grégoire aka @Agarri\_FR

Barb'hack 2023

### Intro

### Who am I?

### Nicolas Grégoire

- Twitter → @Agarri\_FR and @MasteringBurp
- Bluesky → agarri.bsky.social
- Email → nicolas.gregoire@agarri.fr

#### Official Burp Suite training partner Mostly for Europe 100+ trainees per year (either on-site and online)

### More free resources

NahamCon 2023 workshop NorthSec 2023 talk Old blog posts Third-party resources

https://hackademy.agarri.fr/freebies

# What is the plan?

- Setup WiFi, Burp Suite Pro and slidedeck Intro to session handling rules
- Terminology and default behavior
- Session management for Web apps Handling CSRF tokens in a generic way
- Session management for Web APIs Using static, dynamic or cached authz headers

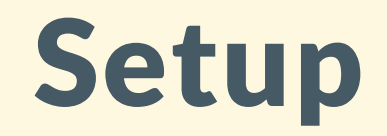

### Setup

#### WiFi Network MBSP Password AbracadabrA

#### DHCP DNS at 192.168.42.101 Gateway at 192.168.42.254 Test with ping [WHATEVER].pwn

# Burp Pro installers, license and slides <a href="http://www.attacker.pwn/shared/">http://www.attacker.pwn/shared/</a>

# Intro to session handling rules

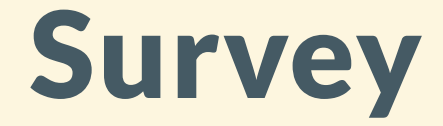

### Who ever used the Scanner?

#### Who ever used session handling rules?

# Terminology

### Cookie jar

Place where the cookies are stored (like in a browser)

Macro

Sequence of HTTP requests

Execution is triggered by a session handling rule

### Session handling rule

Define when and how sessions are managed May execute one or several macros (among other things)

### Session tracer

Live debugger for macros and rules

### **Default behavior**

Proxy Cookies are written to the cookie jar Scanner Cookies are read from the cookie jar

How to easily improve scan coverage? Add Extensions to the scope of the default rule Except when using authorization-testing extensions!

# Session management for Web apps

# Session management for Web apps

#### Generic handling of CSRF tokens

### Overview

Get a fresh anti-CSRF token via a macro Parameter csrf\_token is automatically extracted Update the token in the original request

All requests read from the cookie jar Use a single thread

### **Configure the macro**

Select the token-fetching request Using the macro recorder

Set the cookie to a visually invalid value

**Click on "Configure item"** Add received cookies to the cookie jar Use cookies from the cookie jar

No need to configure any data extraction

## **Configure the rule**

| Update current request with parameters matched from final macro response          |  |  |  |  |
|-----------------------------------------------------------------------------------|--|--|--|--|
|                                                                                   |  |  |  |  |
| Update all parameters except for:                                                 |  |  |  |  |
| Edit                                                                              |  |  |  |  |
| Update only the following parameters:                                             |  |  |  |  |
| csrf_token Edit                                                                   |  |  |  |  |
| Tolerate URL mismatch when matching parameters (use for URL-agnostic CRSF tokens) |  |  |  |  |
| Update current request with cookies from session handling cookie jar              |  |  |  |  |
| Update all cookies except for:                                                    |  |  |  |  |
| Edit                                                                              |  |  |  |  |
| Update only the following cookies:                                                |  |  |  |  |
| PHPSESSID Edit                                                                    |  |  |  |  |

# Mini App - Chall 02

#### Using Intruder Attack type: "Sniper"

#### Make sure the rule's scope includes Intruder

# Session management for Web APIs

# **Overview of Juice Shop**

### Log into the API

 $URL \rightarrow$  /rest/user/login

### Extract the JWT from the response

Non-greedy regex  $\rightarrow$  token":"(.\*?)"

### Validate the JWT

 $URL \rightarrow$  /api/users

Header  $\rightarrow$  Authorization: Bearer [value]

#### Known account

jim@juice-sh.op / ncc-1701 (feel free to create your own)

# Session management for Web APIs

#### Static authz header

### **Static authz header**

#### Pick a token from your Proxy History

#### Create a session handling rule Action "Set a specific header value" Make sure to include the Bearer[space] prefix

Access the API

# Session management for Web APIs

#### Dynamic authz header

### Create a login macro

### Configure data extraction

In "Configure item > Custom parameter locations"

- Select the authentication token
- Set the parameter name to authorization
- Set the parameter prefix to Bearer[space]

| Configure the details of the custom parameter location. You nee<br>subsequent macro requests, and the location within this respon  |           |               |  |  |  |  |
|----------------------------------------------------------------------------------------------------|-----------|---------------|--|--|--|--|
| Parameter name:                                                                                                    |           | Authorization |  |  |  |  |
| Parameter value prefix (opt                                                                                                    | Bearer    |               |  |  |  |  |
| Parameter value suffix (optional):                                                                                                 |           |               |  |  |  |  |
| Extracted value is URL-encoded                                                                                                    |           |               |  |  |  |  |
| Define the location of the parameter value. Selecting the item in automatically. You can also modify the configuration manually to |           |               |  |  |  |  |
| Define start and end                                                                                                    |           |               |  |  |  |  |
| O Start after expression:                                                                                                    | "token":" |               |  |  |  |  |
| Start at offset:                                                                                                    | 310       |               |  |  |  |  |
|                                                                                                    |           |               |  |  |  |  |
| End at delimiter:                                                                                                    | ","bid"   |               |  |  |  |  |
| O End at fixed length:                                                                                                    | 515       |               |  |  |  |  |
|                                                                                                    |           |               |  |  |  |  |

### Create a session handling rule

### **Configure its actions**

Add action "Set a specific header value"

- Make sure to check "Add if not present" Add action "Run macro"
  - Select the login macro
  - Update the Authorization header

### Access the API

| Select macro:                                                                                                    |                                     |  |  |  |  |
|----------------------------------------------------------------------------------------------------|-------------------------------------|--|--|--|--|
| Add JS - Get JWT                                                                                                    |                                     |  |  |  |  |
| Edit HZN - Get token                                                                                                    |                                     |  |  |  |  |
|                                                                                                    |                                     |  |  |  |  |
|                                                                                                    | ►                                   |  |  |  |  |
|                                                                                                    |                                     |  |  |  |  |
|                                                                                                    |                                     |  |  |  |  |
|                                                                                                    |                                     |  |  |  |  |
| Note that the request currently being processed by this session handling rule will still be<br>unless it is necessary to issue it twice. |                                     |  |  |  |  |
| ✓ Jpdate current request with parameters matched from final macro response                                                               |                                     |  |  |  |  |
| <ul> <li>Update all parameters and headers except f</li> </ul>                                                                           | for:                                |  |  |  |  |
|                                                                                                    | Edit                                |  |  |  |  |
| <ul> <li>Update only the following parameters and h</li> </ul>                                                                           | headers:                            |  |  |  |  |
| Authorization                                                                                                    | Edit                                |  |  |  |  |
| Tolerate URL mismatch when matching para                                                                                                 | rameters (use for URL-agnostic CRSF |  |  |  |  |
| Update current request with cookies from session bandling cookie iar                                                                     |                                     |  |  |  |  |
| plate current request with cookies norm session handling cookie jan                                                                      |                                     |  |  |  |  |
| Update all cookies except for:                                                                                                    |                                     |  |  |  |  |
|                                                                                                    | Edit                                |  |  |  |  |
| <ul> <li>Update only the following cookies:</li> </ul>                                                                                   |                                     |  |  |  |  |
|                                                                                                    | Edit                                |  |  |  |  |

# Session management for Web APIs

#### Cached authz header

#### Download extension "JWT ReAuth" (v1.0.1) <u>http://www.attacker.pwn/shared/</u> <u>https://github.com/nccgroup/jwt-reauth/releases</u>

Load it in Burp Suite

From "Proxy History"

Send the login request to the extensionUsing action "Set auth request"

Set the extension's scopeUsing action "Add to scope"

### From the extension's tab

Edit the scope (should end with /api/) Change the "Token regex" field to token":"(.\*?)" Change the "Authorization Request Delay" field to 100 Enable processing (click on Not listening)

Access the API

| Main Scope                                                             |                                                                 |          |  |  |  |
|------------------------------------------------------------------------|-----------------------------------------------------------------|----------|--|--|--|
| Settings                                                               |                                                                 |          |  |  |  |
| Authorization URL:                                                     | /rest/user/login                                                | OK       |  |  |  |
| Authorization Request Delay (se                                        | conds): 100 🗘                                                   |          |  |  |  |
| Header name:                                                           | Authorization                                                   | ОК       |  |  |  |
| Header value prefix:                                                   | Bearer                                                          |          |  |  |  |
| Token regex:                                                           | token":"(.*?)"                                                  | OK       |  |  |  |
| Listening:                                                             | listening                                                       |          |  |  |  |
| Log Level:                                                             | Info $\checkmark$                                               |          |  |  |  |
| Max number of log entries:                                             | 100,000 🗘                                                       |          |  |  |  |
| Listener State                                                         |                                                                 |          |  |  |  |
| [                                                                      | ay JbbGci Qi JSUZTI Ni IsIpP5cCI6TkpYVC 19, ay JzdGEQdYMi Qi Jz | dwnizyni |  |  |  |
| token:<br>IBuzt9AqRubtRgxJ3ARR0B7D9WQkuswhxdikdaecbthz8ccRa3vfA5vLmgez |                                                                 |          |  |  |  |
| L                                                                      |                                                                 |          |  |  |  |
| token time active: 00:01:20                                            |                                                                 |          |  |  |  |

### **Thanks for attending!**

### Now, enjoy the CTF... 😌

Nicolas Grégoire aka @Agarri\_FR

Barb'hack 2023